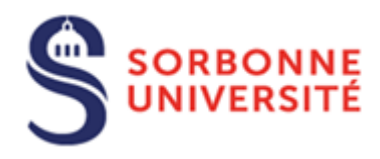

Direction du Système d'Information (SI)

# Accéder aux dossiers partagés (Nas)par le réseau virtuel privé de Sorbonne Université

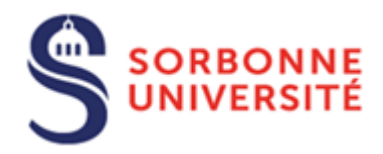

## Table des matières

| Introduction                                                 | 2 |
|--------------------------------------------------------------|---|
| Prérequis                                                    | 2 |
| Accéder aux dossiers partagés (Nas Netapp) à partir d'un PC  | 2 |
| Accéder aux dossiers partagés (Nas Netapp) à partir d'un MAC | 6 |

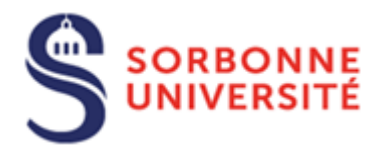

#### Introduction

L'accès aux dossiers partagés sur Nas FL est nécessaire à la continuité des activités des services. Ils sont accessibles via les services d'accès distant au réseau virtuel privé (VPN Fortinet) de Sorbonne Université.

L'accès aux dossiers partagés requiert l'installation d'un outil complémentaire sur votre poste de travail :

◆ Le client VPN de Fortinet pour pouvoir établir une communication sécurisée

#### Prérequis

Installer le client VPN, configurer son accès et tester l'accès

- La procédure d'installation du client VPN **pour PC** est disponible sur le site de la hotline **en cliquant** <u>ici</u>
- La procédure d'installation du client VPN **pour Mac** est disponible sur le site de la hotline **en cliquant** <u>ici</u>

#### Accéder aux dossiers partagés (Nas Netapp) à partir d'un PC

Pour accéder à vos dossiers, vous devez vous connecter préalablement au VPN

Lancer le FortiClient pour vous connecter au VPN

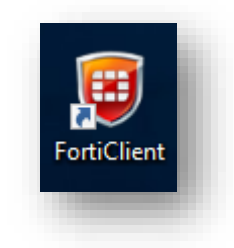

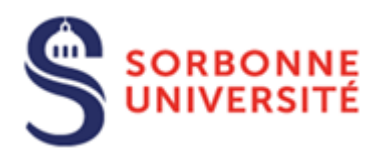

> Ouvrir l'explorateur de fichiers et Aller dans Poste de travail (Ce PC)

| 🚽   🛃 🔚 🖵   Ce PC |                 |                           |           |                 | - 0                     | ×          |
|-------------------|-----------------|---------------------------|-----------|-----------------|-------------------------|------------|
| ichier Ordinateur | Affichage       |                           |           |                 |                         | ~ <b>(</b> |
| ← → ~ ↑ 💻 > 0     | Ce PC           |                           |           | ٽ <sub>م</sub>  | Rechercher dans : Ce PC | <i>م</i>   |
| 🖈 Accès rapide    | ∨ Dossiers (7)  | )                         |           |                 |                         |            |
| len OneDrive      |                 | Bureau                    | Documents | Images          |                         |            |
| 💻 Ce PC           |                 |                           |           | <u> </u>        |                         |            |
| 📃 Bureau          |                 | Musique                   | Objets 3D | Téléchargements |                         |            |
| Documents         |                 |                           |           |                 |                         |            |
| 📰 Images          | H of            | Vidéos                    |           |                 |                         |            |
| 🁌 Musique         |                 |                           |           |                 |                         |            |
| 🧊 Objets 3D       | ) - Désimbésiou | es et lesteurs (1)        |           |                 |                         |            |
| 🕂 Téléchargements | ✓ Peripheriqu   | es et lecteurs (1)        |           |                 |                         |            |
| Vidéos            |                 | Windows (C:)              |           |                 |                         |            |
| Kindows (C:)      |                 | 57.1 Go libres sur 237 Go |           |                 |                         |            |

#### > Cliquer sur Ordinateur

| 🛃 📃 🖛   Ce PC    |                |                           |           |                 | – 🗆 X               |
|------------------|----------------|---------------------------|-----------|-----------------|---------------------|
| chier Ordinateur | Affichage      |                           |           |                 | ~ 🔮                 |
| → × ↑ 💻 > 0      | Ce PC          |                           |           | ✓ ♂ Recherce    | :her dans : Ce PC 👂 |
| 📌 Accès rapide   | ∨ Dossiers (7) | )                         |           |                 |                     |
| 📥 OneDrive       |                | Bureau                    | Documents | Images          |                     |
| Ce PC            |                |                           | _         |                 |                     |
| 📃 Bureau         |                | Musique                   | Objets 3D | Téléchargements |                     |
| 🗄 Documents      |                |                           |           |                 |                     |
| 📰 Images         |                | Vidéor                    |           |                 |                     |
| 👌 Musique        | -9             | videos                    |           |                 |                     |
| 🗊 Objets 3D      |                | 1                         |           |                 |                     |
| Téléchargements  | ✓ Périphériqu  | es et lecteurs (1)        |           |                 |                     |
| Vidéos           |                | Windows (C:)              |           |                 |                     |
| Windows (C:)     |                | 57,1 Go libres sur 237 Go |           |                 |                     |

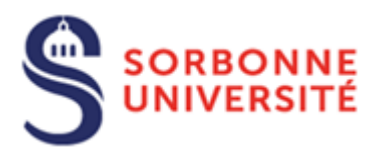

> Puis cliquez sur **Connecter un lecteur Réseau** 

| opriétés Ouvrir Renommer<br>Emplacement | Accéder au serveur Connecter un Ajout<br>multimédia • lecteur réseau • emplaceme<br>Réseau | er un<br>ent réseau<br>Ouvrir les<br>paramètres<br>Gérer<br>Système | difier un programme |                         |
|-----------------------------------------|--------------------------------------------------------------------------------------------|---------------------------------------------------------------------|---------------------|-------------------------|
| ← → ×  💻 > Ce P                         | C                                                                                          |                                                                     | ٽ ~                 | Rechercher dans : Ce PC |
| Accès rapide                            | V Dossiers (7)                                                                             |                                                                     |                     |                         |
| <ul> <li>OneDrive</li> </ul>            | Bureau                                                                                     | Documents                                                           | Images              |                         |
| 💻 Ce PC                                 | Marina                                                                                     | Ohista 2D                                                           | Tildahaanaata       |                         |
| > El Bureau                             | Musique                                                                                    |                                                                     |                     |                         |
| > 📄 Images<br>> 🎝 Musique               | Vidéos                                                                                     |                                                                     |                     |                         |
| Objets 3D                               | <ul> <li>Périphériques et lecteurs (1)</li> </ul>                                          |                                                                     |                     |                         |
| Vidéos                                  | Windows (C:)                                                                               |                                                                     |                     |                         |
| Windows (C)                             | 57.2 Go libres sur 237 Go                                                                  |                                                                     |                     |                         |

- > Choisir **une lettre** pour le lecteur
- Saisir le nom du dossier \\nas1.paris-sorbonne.fr\commun et cocher « Se reconnecter lors de la connexion » ainsi que « Se connecter à l'aide d'informations différentes »
- Cliquer sur Terminer

| ←<br>😪 Co        | nnecter un lecteur réseau                                                                                                    |
|------------------|----------------------------------------------------------------------------------------------------|
| À qui<br>Spécifi | el dossier réseau voulez-vous vous connecter ?<br>iez la lettre désignant le lecteur et le dossier auxquels vous souhaitez vous connecter :                                                                                                    |
| Lecteu<br>Dossie | rr: P: ✓ Parcourir<br>Exemple : \\serveur\partage<br>✓ Se reconnecter à l'aide d'informations d'identification différentes<br>Se connecter à l'aide d'informations d'identification différentes<br>Se connecter à un site Web permettant de stocker des documents et des images- |
|                  | Terminer Annuler                                                                                                    |

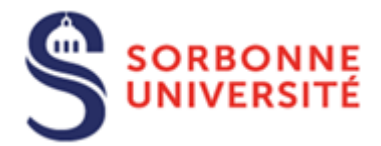

Renseigner vos identifiants vxxxx et votre mot de passe Windows. Cocher **« Mémoriser mes** informations d'identification »

|   | Sécurité Windows                                                                           | × |
|---|--------------------------------------------------------------------------------------------|---|
|   | Entrer les informations d'identification réseau                                            |   |
|   | Entrez vos informations d'identification pour vous connecter à :<br>nas1.paris-sorbonne.fr |   |
|   | v10693                                                                                     |   |
| 2 | •••••                                                                                      |   |
| S | Domaine : ADMINISTRATION                                                                   |   |
| 2 | Mémoriser mes informations<br>d'identification                                             |   |
|   | OK Annuler                                                                                 |   |
|   |                                                                                            |   |

- > Double cliquer sur **Commun** pour avoir l'arborescence des dossiers
- Sélectionner le dossier partagé de votre service

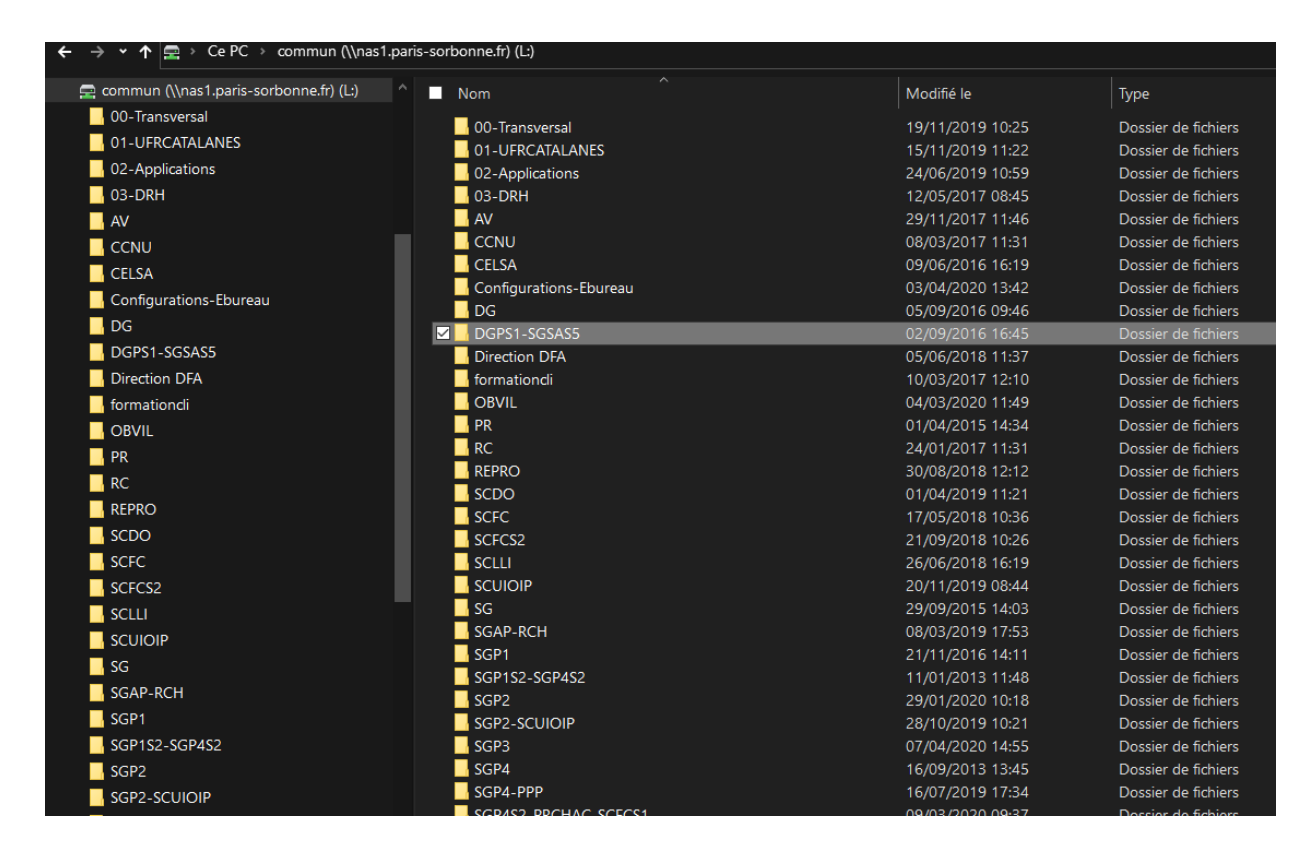

Dans l'explorateur, vous avez accès à votre lecteur contenant les dossiers et sous-dossiers partagés de votre service

Le tableau des répertoires par service est à la racine de commun : ListeRep-Commun.xls Il vous permettra de reconnaitre celui de votre service

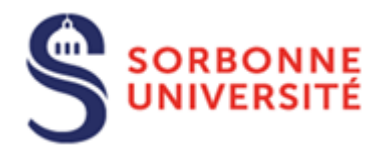

> Vous pouvez également accéder à votre lecteur réseau personnel

Il suffit de suivre la même procédure que pour votre lecteur réseau commun, à l'exception du chemin réseau à renseigner : <u>\\nas1.paris-sorbonne.fr\perso\vxxx</u>

Le vxxx correspondant à votre V

Exemple :

| ÷ | Connect      | ter un lecteur réseau                                                              | × |    |
|---|--------------|------------------------------------------------------------------------------------|---|----|
|   | À quel do    | ossier réseau voulez-vous vous connecter ?                                         |   | l  |
|   | Spécifiez la | lettre désignant le lecteur et le dossier auxquels vous souhaitez vous connecter : |   |    |
|   | Lecteur :    | P: ~                                                                               |   |    |
|   | Dossier :    | <u>(\nas1.paris-sorbonne.fr\perso\v10693</u> ∨ Parcourir                           |   |    |
|   |              | Exemple : \\serveur\partage                                                        |   |    |
|   |              | Se reconnecter lors de la connexion                                                |   |    |
|   |              | Se connecter à l'aide d'informations d'identification différentes                  |   |    |
|   |              | Se connecter à un site Web permettant de stocker des documents et des images.      |   |    |
|   |              |                                                                                    |   | r  |
|   |              |                                                                                    |   | )€ |
|   |              |                                                                                    |   |    |
|   |              | Terminer Annule                                                                    | r |    |

### Accéder aux dossiers partagés (Nas Netapp) à partir d'un MAC

Pour accéder à vos dossiers, vous devez vous connecter préalablement au VPN

> Lancer le Launchpad pour accéder au FortiClient

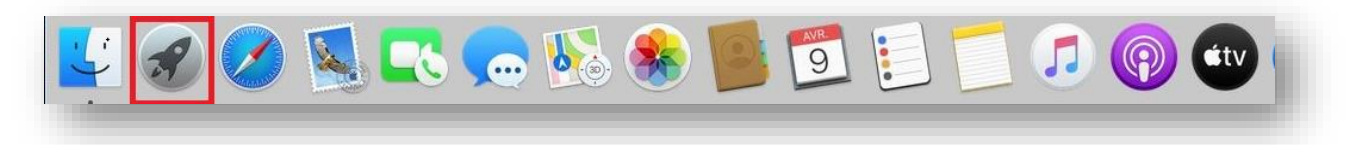

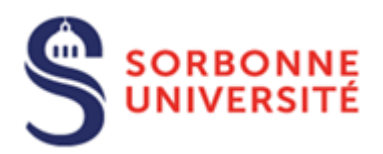

Cliquer sur FortiClient pour vous connecter au VPN

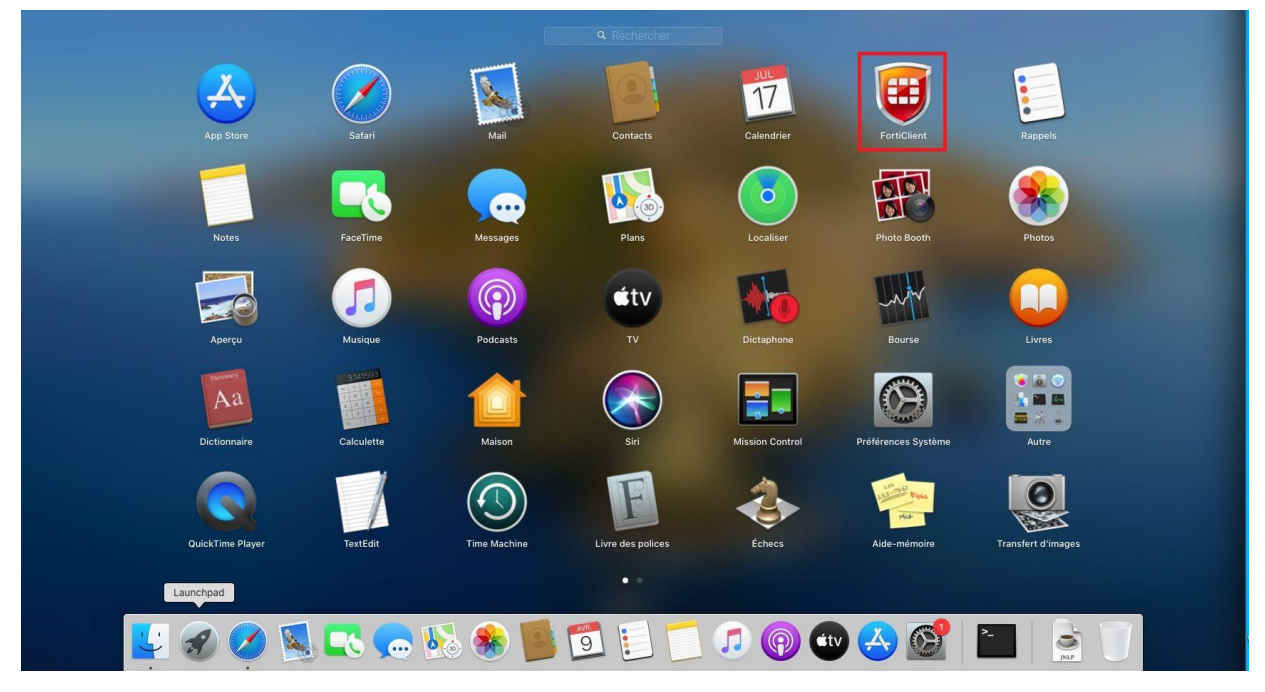

> Saisir votre login et mot de passe pour être connecté au VPN

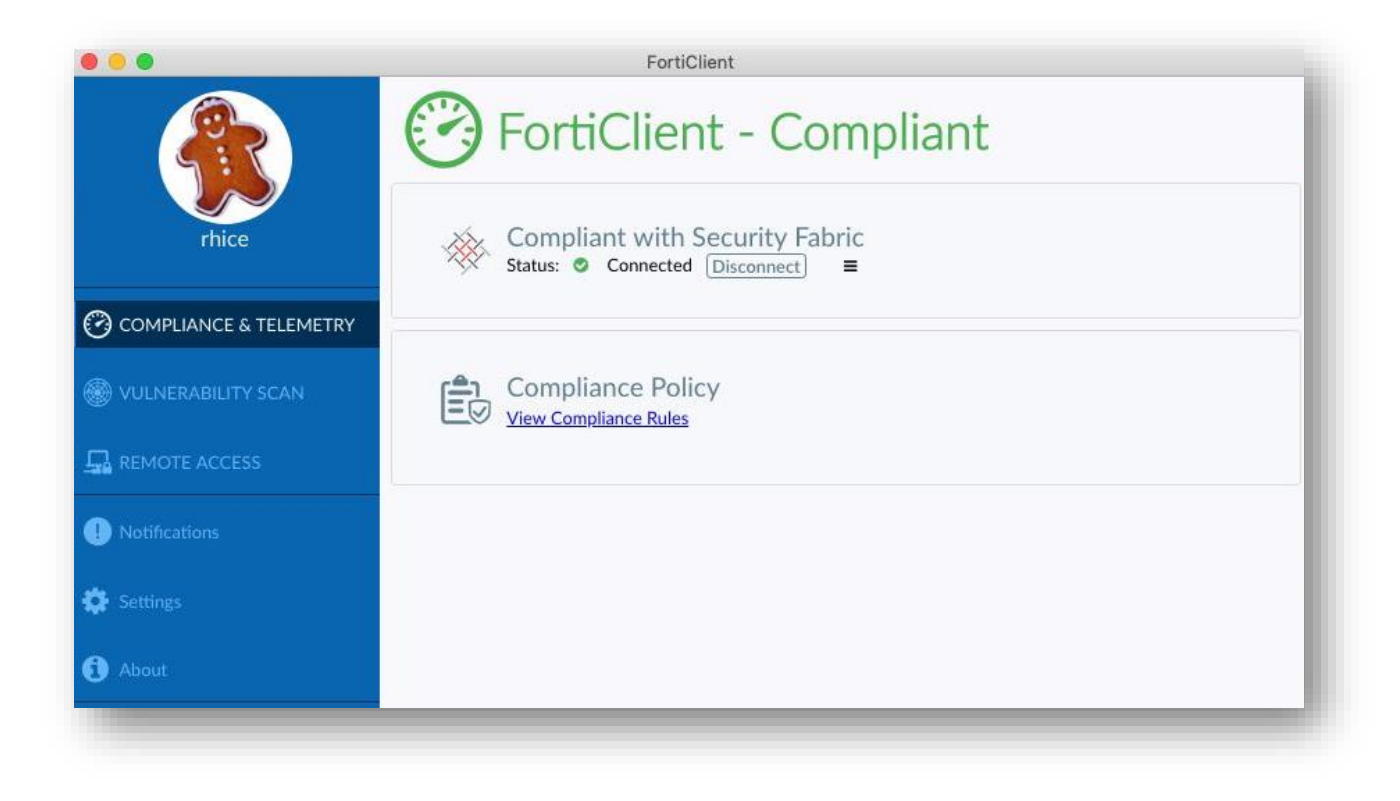

Direction du Système d'Information - Pôle Services aux Utilisateurs

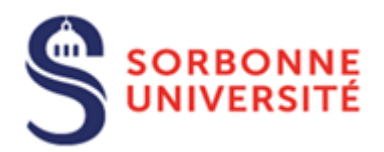

> Aller sur le Finder

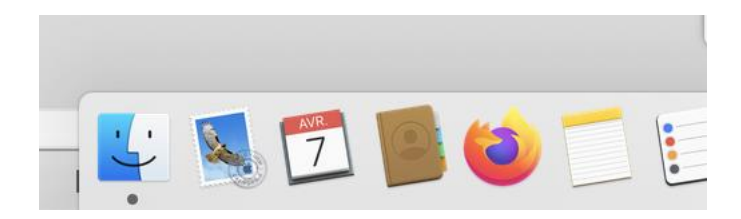

#### Cliquer sur le menu « Aller »

| Ś | Finder | Fichier | Édition | Présentation | Aller                                                    | Fenêtre                                                                                                    | Aide                   |                |
|---|--------|---------|---------|--------------|----------------------------------------------------------|----------------------------------------------------------------------------------------------------|------------------------|----------------|
|   |        |         |         |              | Préc<br>Suiv<br>Dos                                      | rédent<br>ant<br>sier parent                                                                                                    |                        | %≺<br>%><br>%† |
|   |        |         |         |              | 日本<br>日本<br>日本<br>日本<br>日本<br>日本<br>日本<br>日本<br>日本<br>日本 | Récents<br>Documents<br>Bureau<br>Télécharger<br>Départ<br>Drdinateur<br>Réseau<br>Cloud Drive<br>Application:<br>Jtilitaires<br>siers récen | ments<br>e<br>s<br>its |                |
|   |        |         |         |              | Sec                                                      | connecter a                                                                                                    | u serveur              | жк             |

Sélectionner « Se connecter au serveur... » puis saisir smb//nas1.parissorbonne.fr/commun puis cliquer sur Connexion

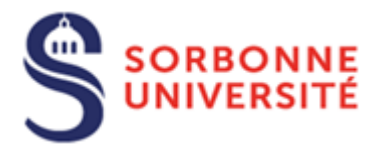

| • • 0                         | Connexion au serveur |           |           |
|-------------------------------|----------------------|-----------|-----------|
|                               |                      |           |           |
| smb://nas1.paris-sorbonne.fr/ | /commun              |           | <b>`</b>  |
| Serveurs favoris :            |                      |           |           |
|                               |                      |           |           |
|                               |                      |           |           |
|                               |                      |           |           |
|                               |                      |           |           |
|                               |                      |           |           |
|                               |                      |           |           |
|                               |                      |           |           |
|                               |                      |           |           |
|                               |                      |           |           |
|                               |                      |           |           |
|                               |                      |           |           |
|                               |                      |           |           |
|                               |                      |           |           |
| + - * ?                       |                      | Parcourir | Connexion |
|                               |                      |           |           |

- > Pour accéder à Commun, avant de cliquer sur Se connecter
- Saisir votre login en indiquant devant administration\ et mot de passe pour se connecter Il faut impérativement cocher la case « Conserver ce mot de passe... »

| ::: | Saisissez votre nom et votre mot de passe pour le serveur<br>« nas1.paris-sorbonne.fr ». |
|-----|------------------------------------------------------------------------------------------|
|     | Se connecter comme : 🔵 Invité                                                            |
|     | <ul> <li>Utilisateur référencé</li> </ul>                                                |
|     |                                                                                          |
|     | Nom : administration/v10693                                                              |
|     | Mot de passe :                                                                           |
|     | Conserver ce mot de passe dans mon trousseau                                             |
|     | Annuler Se connecter                                                                     |
|     |                                                                                          |

Direction du Système d'Information – Pôle Services aux Utilisateurs

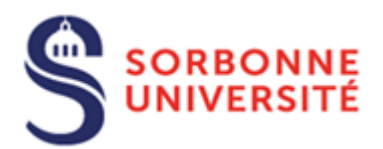

Sélectionner le dossier partagé de votre service

| • • •             | 📇 commun                       |                                |
|-------------------|--------------------------------|--------------------------------|
| $\langle \rangle$ | 🗱 🔲 📟 🧱 🗸 🏟 🗘 🖸 📿 🔍 Rechercher |                                |
| Favoris           | Nom                            | <ul> <li>Date de mo</li> </ul> |
|                   | 🕨 🚞 SGP1                       | 21 novemb                      |
| Emplacements      | SGP1S2-SGP4S2                  | 11 janvier 2                   |
| 💻 nas1.paris 🔺    | ▶ 💼 SGP2                       | 29 janvier 2                   |
| 🛞 Réseau          | SGP2-SCUIOIP                   | 28 octobre                     |
| -                 | ▶ 🔄 SGP3                       | avant-hier                     |
| Tags              | ▶ 💼 SGP4                       | 16 septemb                     |
| Vert              | SGP4-PPP                       | 16 juillet 20                  |
| Orange            | SGP4S2-PRCHAC-SCFCS1           | 9 mars 202                     |
| - Orange          | ▶ SGP5                         | 16 janvier 2                   |
| Rouge             | 🕨 🛅 SGP6                       | 10 janvier 2                   |
| Bleu              | SGP6-SGP7                      | 10 juillet 20                  |
| Tous les tess     | SGP7                           | 16 mars 20                     |
| U Tous les tags   | SGP8                           | 21 janvier 2                   |
|                   | ▶ 💼 SGS7                       | 13 décemb                      |
|                   | SGSINT                         | 19 février 2                   |
|                   | 🕨 🛅 SI                         | 14 janvier 2                   |
|                   | ▶ SUAP                         | 14 mars 20                     |
|                   | ▶ 🛅 TEST                       | 14 janvier 2                   |
|                   | 🕨 🚞 UFU1                       | 14 janvier 2                   |

> Pour accéder de façon permanente au lecteur commun, vous devez aller dans Finder

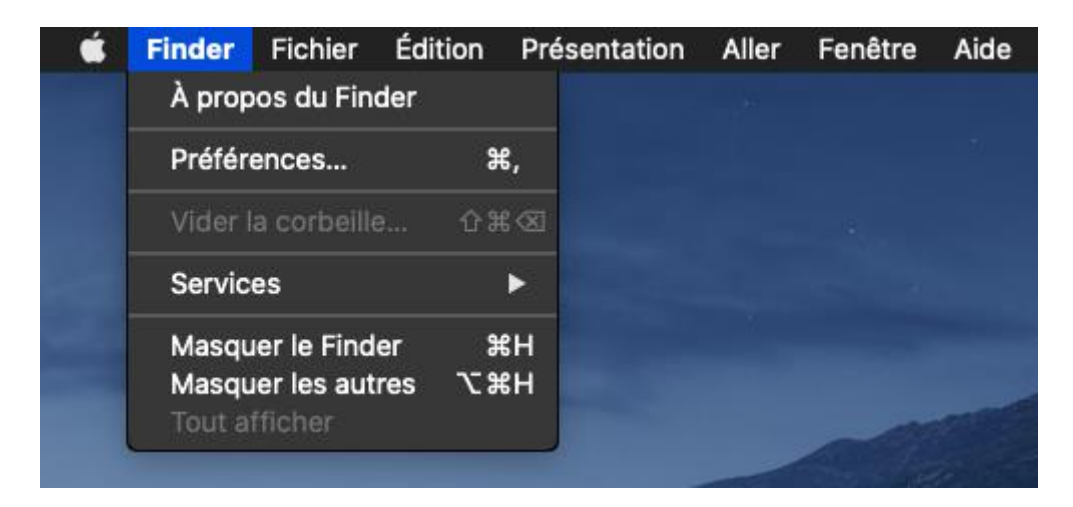

> Cliquer sur Préférences puis cliquer sur Serveurs connectés

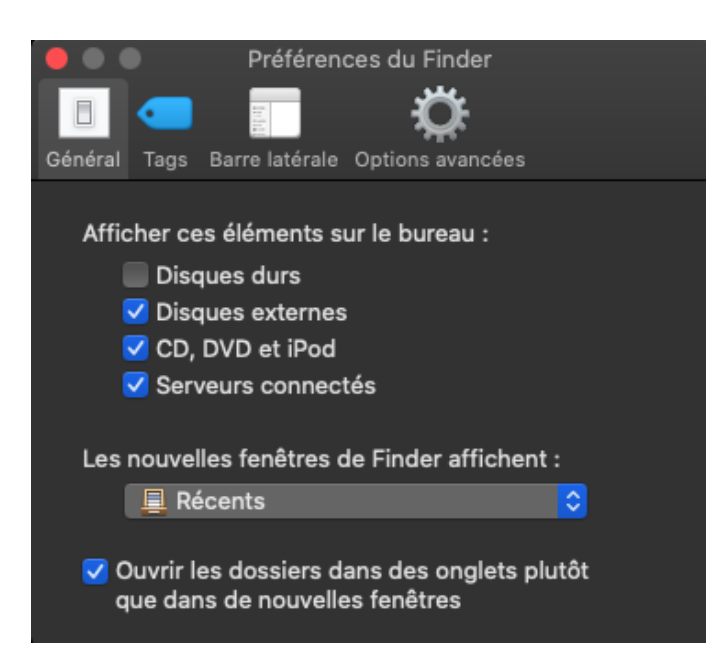

Direction du Système d'Information – Pôle Services aux Utilisateurs

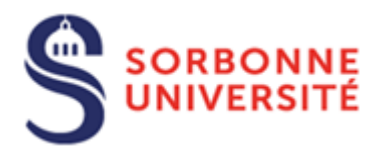

> Le lecteur de votre service apparaît sur le bureau

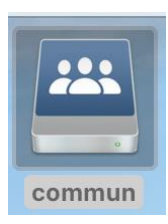

> Faire un clic droit sur le lecteur et cliquer sur **Créer un alias** 

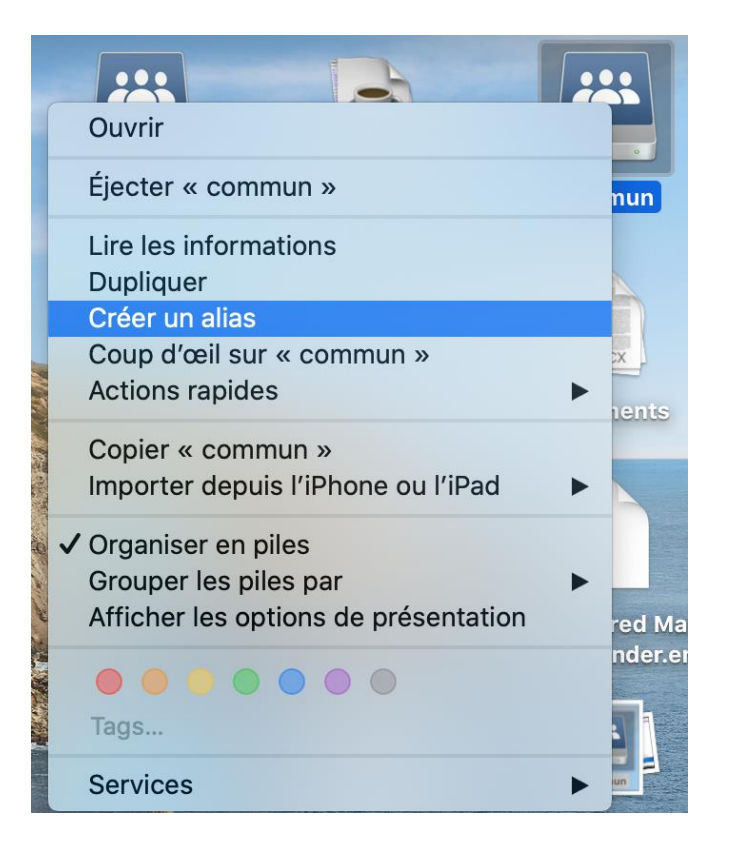

Le lecteur de service alias apparait sur le bureau et accessible à chaque ouverture de session de votre VPN

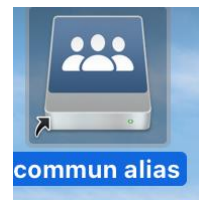